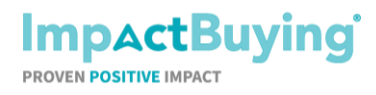

Page 1 of 8

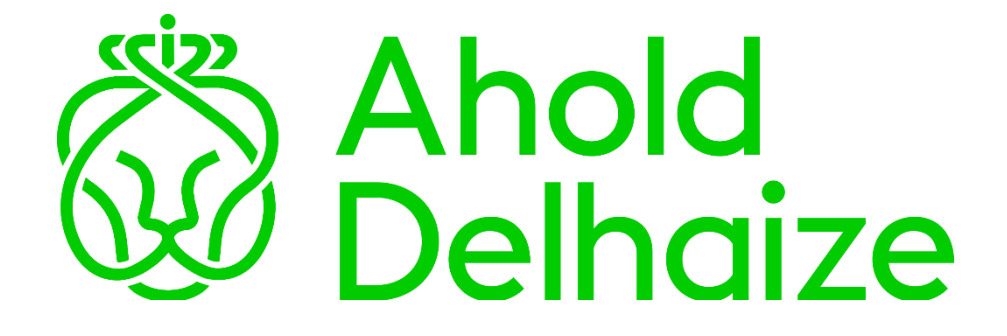

Please find a short flow description below of how to fill in the **Ahold Delhaize GHG** emission questionnaire.

| 1. | Start: Create your account                       | 2 |
|----|--------------------------------------------------|---|
| 2. | First log-in:                                    | 3 |
| 3. | Find your data request:                          | 4 |
| 4. | Fill in the questionnaire:                       | 5 |
| 5. | Invite another user to fill-in the questionnaire | 7 |
| 6. | Need help?                                       | 8 |

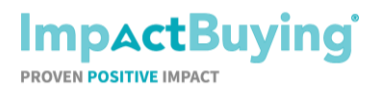

Page 2 of 8

#### 1. Start: Create your account

As a supplier for Ahold Delhaize, you receive an e-mail with a *"data request"* from ImpactBuying. That looks like this:

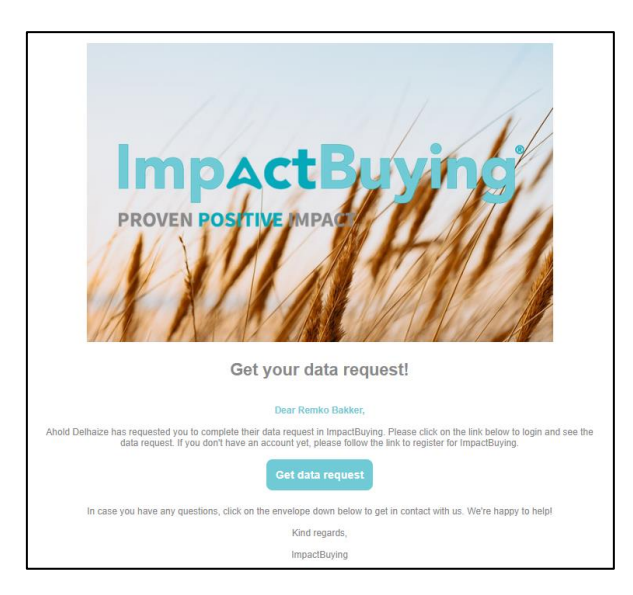

After you have registered on the ImpactBuying platform, you receive an e-mail to confirm your account. See below for an example:

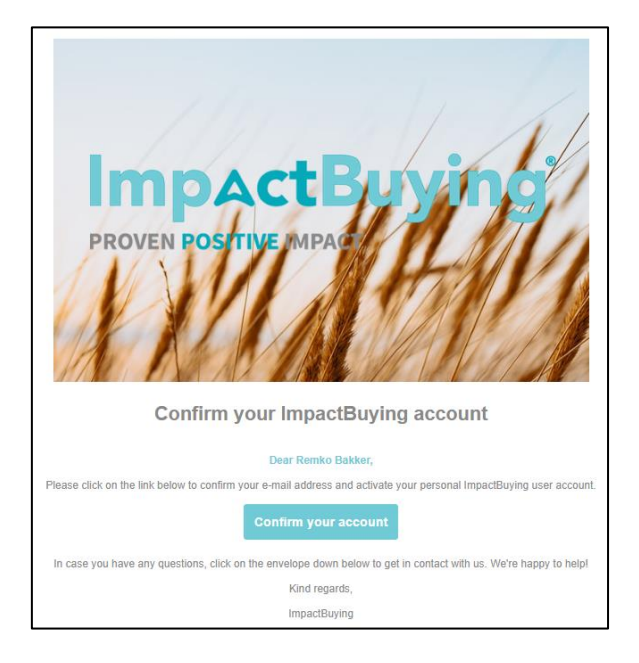

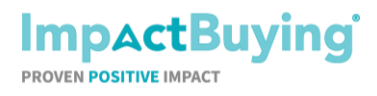

Page 3 of 8

When the account is confirmed, you are able to log-in. A screen with the Terms & Conditions will pop-up the first time, which you will need to agree upon.

| Terms & Conditions                                                                                                    | 🛓 Download Terms & Conditions                                                                                                    | ^ |
|----------------------------------------------------------------------------------------------------|----------------------------------------------------------------------------------------------------|---|
|                                                                                                    |                                                                                                    | 1 |
| Terms and Conditi<br>Alkmaar, January 13, 2022                                                                                                    | ons                                                                                                    |   |
| These IB Terms and Conditions are between user of IB or the<br>entity represented ("Customer") and IB (ImpactBuying) B.V.,<br>Toermalijnstraat 18 B, 1812 RL Alkmaar ("IB"). | b. The applicability of any other (general) terms and<br>conditions as referenced or used by Customer from time to<br>time, is hereby explicitly rejected. |   |
|                                                                                                    |                                                                                                    |   |
| Customer Privacy Statement                                                                                                    | Lownload Customer Privacy Statement                                                                                                    | ~ |
| Customer Privacy Statement<br>Data Protection Agreement                                                                                                    | Download Customer Privacy Statement     Sownload Data Protection Agreement                                                                                 | ~ |
| Customer Privacy Statement Data Protection Agreement I have read and agree to the Terms & Conditions                                                                         | Download Customer Privacy Statement     A Download Data Protection Agreement                                                                               | ~ |

With accepting the Terms & Conditions, please be informed by filling-in this data request no costs or fees are involved.

#### 2. First log-in:

Once you have accepted the Terms and Conditions, the following page will be displayed.

| A Home Data requests Required | evidence Libraries Expor | t            |                          |              |        | <i>₽</i> 💽 v                                                                                                    |
|-------------------------------|--------------------------|--------------|--------------------------|--------------|--------|----------------------------------------------------------------------------------------------------|
| Incoming Outgoing             |                          |              |                          |              |        |                                                                                                    |
| ⊽ Filter                      |                          |              |                          |              |        | Request details ×                                                                                                    |
| Name                          | Requested by             | Requested on | Requested for product(s) | Deadline     | Status | General                                                                                                    |
| Ahold Delhaize GHG emission   | Ahold Delhaize           | 8 March 2023 |                          | 30 June 2023 | 🖈 Ne   | Ahold Delhaize GHG emission     Requised by Anal Delhaize                                                                                                    |
| Company profile               | ImpactBuying             | 7 March 2023 |                          |              | ★ Ne   | Prease minimum Anoral Demarker on the state on a constant of accepts a second second and the state of a second second sec |
|                               |                          |              |                          |              |        | 8 March 2023 A 30 June 2023                                                                                                    |
|                               |                          |              |                          |              |        | Contact details                                                                                                    |
|                               |                          |              |                          |              |        | First Name Remko                                                                                                    |
|                               |                          |              |                          |              |        | Last Name Test                                                                                                    |
|                               |                          |              |                          |              |        | Gender                                                                                                    |
|                               |                          |              |                          |              |        | Email rbakker+useradmin@simsupplychain.com                                                                                                    |
|                               |                          |              |                          |              |        | Event log B Add comments                                                                                                    |
|                               |                          |              |                          |              |        | 8 March 2023 at 11:37<br>Remko Bakker (Ahold Delhaize) created the data request                                                                                                    |
|                               |                          |              |                          |              |        |                                                                                                    |
|                               |                          |              |                          |              |        | C Fill in questionnaire                                                                                                    |

- A. This is the deadline date by which the questionnaire must be completed.
- B. Here you are able to add comments by clicking on the button *"Add comments"* if you have a question about the questionnaire.
- C. You can start the questionnaire from here by clicking on the button *"Fill in questionnaire"*

After logging-in for the first time, you will be guided by online help.

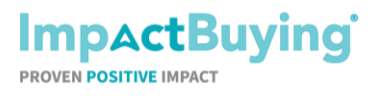

Page 4 of 8

### 3. Find your data request:

If you will log in again later, to come back to your request and finish it at a later notice, you will see the operational dashboard which gives an overview of outstanding tasks.:

| A Home Data requests Required           | evidence Libraries Export |                          |                                                                                        | ₽ 🕕 🗸                                                                                                    |
|-----------------------------------------|---------------------------|--------------------------|----------------------------------------------------------------------------------------|----------------------------------------------------------------------------------------------------|
| To-do's Insights                        |                           |                          |                                                                                        |                                                                                                    |
| Action required                         | Incoming Outgoing         | Required evidence status |                                                                                        | Select required evidence V                                                                                    |
| Ba Ahold Delhaize GHG emission Perogram | due in 200 days           |                          |                                                                                        |                                                                                                    |
|                                         |                           |                          |                                                                                        |                                                                                                    |
|                                         |                           |                          |                                                                                        |                                                                                                    |
|                                         |                           |                          |                                                                                        |                                                                                                    |
|                                         | •                         |                          |                                                                                        |                                                                                                    |
|                                         |                           |                          |                                                                                        |                                                                                                    |
|                                         |                           |                          |                                                                                        |                                                                                                    |
|                                         |                           |                          |                                                                                        |                                                                                                    |
| Data requests fulfilled                 | Overdue data requests     | Expired evidence         | How can we help?                                                                       | Simplify your workflow                                                                                        |
| 0/0                                     | 0/0                       | 0                        | Our team is happy to help you through the<br>first steps of your ImpactBuying journey! | Upgrade to a Premium account to get<br>access to the complete experience for<br>your supply chain management. |
| Go to page                              | Go to page                | Go to page               | Contact our team                                                                       | Visit our website                                                                                             |

- A. You can start directly with filling in the questionnaire by clicking on "Ahold Delhaize GHG emission" in "Action required".
- B. Alternatively you can see the details of the data request by clicking on *"Data requests"* in the menu.

#### The overview of incoming data requests:

| Α       | Home       | Data reque  | sts Require | ed evidence Libra | ries Export  |                          |                   |        |                    |        | £             | • 🕕 • |
|---------|------------|-------------|-------------|-------------------|--------------|--------------------------|-------------------|--------|--------------------|--------|---------------|-------|
|         | Incoming   | Outgoing    | 9           |                   |              |                          |                   |        |                    |        |               |       |
| ⊽ Fi    | ilter @    | View        | Q Search    |                   |              |                          |                   |        |                    |        |               |       |
| Name    |            |             |             | Requested by      | Requested on | Requested for product(s) | Deadline          | Status | Handled on         | Result | Result set on |       |
| Compar  | ny profile |             |             | ImpactBuying      | 7 March 2023 |                          |                   | 🚖 New  | 7 March 2023       |        |               |       |
| Ahold D | elhaize GH | IG emission | >           | Ahold Delhaize    | 7 March 2023 |                          | 23 September 2023 | ★ New  | 7 March 2023       |        |               |       |
|         |            |             |             |                   |              |                          |                   |        | Items per page: 10 | • 0 o  | f0  < <       | > >I  |

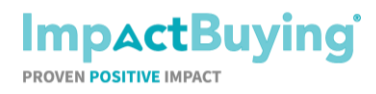

Page 5 of 8

| A Home Data requests Requir | red evidence Libraries Export |              |                          |              |        | ₽ 🚺 ▾                                                                                       |
|-----------------------------|-------------------------------|--------------|--------------------------|--------------|--------|---------------------------------------------------------------------------------------------|
| Incoming Outgoing           |                               |              |                          |              |        |                                                                                             |
| ⊽ Filter                    |                               |              |                          |              |        | Request details ×                                                                           |
| Name                        | Requested by                  | Requested on | Requested for product(s) | Deadline     | Status | General                                                                                     |
| Ahold Delhaize GHG emission | Ahold Delhaize                | 8 March 2023 |                          | 30 June 2023 | 🖈 Ne   | Ahold Delhaize GHG emission     we     Requested by Anel behavior                           |
| Company profile             | ImpactBuying                  | 7 March 2023 |                          |              | ★ Ne   | Prease mill in the Anoid Deinalze GHG emission questionnaire for Scope 3                    |
|                             |                               |              |                          |              |        | Requested on         Descrime (sole in T4 days)           8 March 2023         30 June 2023 |
|                             |                               |              |                          |              |        | Contact details                                                                             |
|                             |                               |              |                          |              |        | First Name Remko                                                                            |
|                             |                               |              |                          |              |        | Last Name Test                                                                              |
|                             |                               |              |                          |              |        | Phone number                                                                                |
|                             |                               |              |                          |              |        | Gender                                                                                      |
|                             |                               |              |                          |              |        | Email rbakker+useradmin@simsupplychain.com                                                  |
|                             |                               |              |                          |              |        | Event log DAdd comments                                                                     |
|                             |                               |              |                          |              |        | 8 March 2023 at 11:37<br>Remko Bakker (Ahold Delhaize) created the data request             |
|                             |                               |              |                          |              |        |                                                                                             |
|                             |                               |              |                          |              |        | Fill in questionnaire                                                                       |

To open the data request details the user has to click on "Ahold Delhaize GHG emission".

#### 4. Fill in the questionnaire:

| Home Data requests Required evidence  | e Libraries Export                                                                                                    | Ð |
|---------------------------------------|----------------------------------------------------------------------------------------------------|---|
| Back     1. Questionnaire             |                                                                                                    |   |
| uestionnaire                          |                                                                                                    |   |
| 1 Introduction                        | Select answers from an existing questionnaire Easter Language Languet Language                                                                                                    | ļ |
| 2 Emission targets: Scope 1 & 2       | Ahold Delhaize GHG emission reporting 2022 English                                                                                                    |   |
| 3 Emission targets: Scope 3           | Emission targets: Scope 1 & 2                                                                                                    |   |
| (4) Emission calculations             | Ahold Defhaize encourages their suppliers to set emission reduction targets. These emission reduction targets do not have to be approved by a third party, as long as they are official and publicly available. |   |
| 5 Emissions data                      | In developing your climate targets, try to align with the Science Based Targets (Net-Zero Standard) using their manual: sciencebasedtargets.org/resources/legacy/2017/04/SBTi-manual.pdf.                       | l |
| (6) Allocation of emissions           | Does your company have emission reduction targets for scope 1 & 27 *     Yes, we published an absolute target (i.e. of total carbon emissions)                                                                  |   |
| External verification                 | Yes, we published an intensity target (i.e. of relative carbon emissions per kg, per euro, or other unit) Yes, we have and absolute target but not cablehed                                                     |   |
| 8 Sequestered & compensated emissions | Yes, we have an intensity target, but not published                                                                                                    |   |
| (9) Closing                           |                                                                                                    |   |
| A                                     | Cancel Same     Same                                                                                                    | 2 |

- A. You can go through the sections by using the "Next" and "Previous" buttons.
- B. Alternatively you can use the index on the left side to switch between the sections.
- C. Here you can select the prefered language for the questionnnaire.

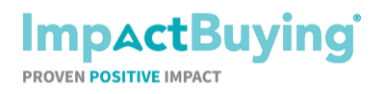

Page 6 of 8

| A Home Data requests Required evide     | ence Libraries Export                                                                                                    | ₽         | •    |
|-----------------------------------------|----------------------------------------------------------------------------------------------------|-----------|------|
| Back     1. Questionnaire               |                                                                                                    |           |      |
| Questionnaire                           |                                                                                                    |           |      |
| (1) Introduction                        | Select answers from an existing questic 🔻 Select langu. ¥                                                                                                    | Export Ex | kcel |
| 2 Emission targets: Scope 1 & 2         | Changes and missing information<br>Please keep in mind that consistency is important. If you added a subsidiary to the reporting scope or anything that could create a (significant) difference in the total emission<br>products that you supply to us, please let us know at the 'Closing' section of the questionnaire. | on of the |      |
| 3 Emission targets: Scope 3             | Company details                                                                                                    |           |      |
| Emission calculations                   | 1. Company name *                                                                                                    |           |      |
| 5 Emissions data                        | Please state your company name                                                                                                    | -1        |      |
| 6 Allocation of emissions               | 2. Subsidiaries (multiple entries) *<br>Please state the subsidiary/-ies that belong to your company and provide products to Ahold Delhaize Brands                                                                                                    |           |      |
| 7 External verification                 |                                                                                                    | ×         |      |
| (8) Sequestered & compensated emissions | Add Row                                                                                                    |           | 1    |
| (9) Closing                             | 3. Contact person for carbon emissions •                                                                                                    | Next      | t 🕨  |
|                                         | × Cano                                                                                                    | el 🔍 S    | ave  |

| You always have the possibility to save the questionnaire and proceed at a later stadium by |  |
|---------------------------------------------------------------------------------------------|--|
| clicking on the button "Save".                                                              |  |

| A Home Data requests Required evide     | nce Libraries Export                                                                                                    | <b>P</b> 🕕   |
|-----------------------------------------|----------------------------------------------------------------------------------------------------|--------------|
| Back     1. Questionnaire               |                                                                                                    |              |
| Questionnaire                           |                                                                                                    |              |
| 1 Introduction                          | Select answers from an existing questic 👻 Select langu 👻                                                                                                 | Export Excel |
| 2 Emission targets: Scope 1 & 2         | Closing                                                                                                    |              |
| 3 Emission targets: Scope 3             | Please share here any explanation of missing data, changes or differences versus previously reported data or scope, or any other point for our attention |              |
| Emission calculations                   | 1                                                                                                    |              |
| 5 Emissions data                        |                                                                                                    |              |
| 6 Allocation of emissions               | Approval                                                                                                    |              |
| 7 External verification                 | By entering the name and date, you indicate that you have completed this form truthfully.                                                                |              |
| (8) Sequestered & compensated emissions | Name * Date * dd-mm-jjj                                                                                                    |              |
| (9) Closing                             | < Previous                                                                                                    |              |
|                                         | × Cancel × Save                                                                                                    | Complete     |

You are able to complete the questionnaire in the last section if all the mandatory questions are filled in by clicking on the button "Complete". Completing the questionnaire will submit your answers to Ahold Delhaize.

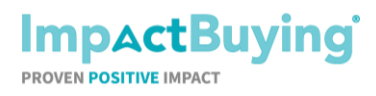

Page 7 of 8

# 5. Invite another user to fill-in the questionnaire

In case you are not able to fill-in the questionnaire by yourself you can invite another person to help or fill-in the questionnaire.

| A Home Data requests Required evide   | ince Libraries Export                                                                                                    |
|---------------------------------------|----------------------------------------------------------------------------------------------------|
| Back     1. Questionnaire             | A <sup>–</sup>                                                                                                    |
| Questionnaire                         |                                                                                                    |
| 1 Introduction                        | Select answers from an existing questic <b>v</b> Select langu <b>v</b> Fixport Fixco                                                                                                    |
| 2 Emission targets: Scope 1 & 2       | Changes and missing information<br>Please keep in mind that consistency is important. If you added a subsidiary to the reporting scope or anything that could create a (significant) difference in the total emission of the<br>products that you supply to us, please let us know at the 'Closing' section of the questionnaire. |
| 3 Emission targets: Scope 3           | Company details                                                                                                    |
| Emission calculations                 | 1. Company name *                                                                                                    |
| 5 Emissions data                      | Please state your company name                                                                                                    |
| 6 Allocation of emissions             | 2. Subsidiaries (multiple entries) *<br>Please state the subsidiary/-ies that belong to your company and provide products to Ahold Delhaize Brands                                                                                                    |
| External verification                 | x                                                                                                    |
| 8 Sequestered & compensated emissions | Add Row                                                                                                    |
| (9) Closing                           | 3. Contact person for carbon emissions *                                                                                                    |

A. Please click on the icon of your user profile. The following options will be shown.

|   | Company profile         |                 |
|---|-------------------------|-----------------|
|   | Configuration           |                 |
| s | Codes                   |                 |
|   | Data request templates  |                 |
|   | Questionnaire templates |                 |
|   | Required evidence rules |                 |
|   | Settings                |                 |
|   | External connections    |                 |
|   | Roles                   |                 |
| < | Users B                 |                 |
|   | 🛱 English 👻             | B. Please click |
|   | Help & Support          |                 |
|   | Log out                 |                 |

B. Please click on the option "Users".

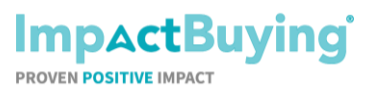

| Ał | lold | Delhai                                                                                                    | ize GHG emis                |              | Page 8 of 8                          |                      |                |     |        |
|----|------|----------------------------------------------------------------------------------------------------|-----------------------------|--------------|--------------------------------------|----------------------|----------------|-----|--------|
| 4  | Hor  | ne Data reque                                                                                                    | sts Required evidence Libra | ries Export  |                                      |                      |                | P   | TS35 🗸 |
|    |      |                                                                                                    |                             |              |                                      |                      |                |     |        |
|    |      | View     View     Vie | Q Search                    |              |                                      |                      | С              |     | + Add  |
|    |      | Name                                                                                                    | Job title                   | Phone number | Email                                | Status               | Roles          |     |        |
| (  | I    | Cherrie Scope 3                                                                                                    |                             |              | ctruong+aholdscope3@impactbuying.com | Active               | Administrator  |     |        |
| (  | 1    | Remko Scope 3                                                                                                    |                             |              | rbakker+aholdscope3@impactbuying.com | Invited              | Standard       |     |        |
|    |      |                                                                                                    |                             |              |                                      | Items per page: 10 - | 1 – 2 of 2   < | < > | × ×    |
|    |      |                                                                                                    |                             |              |                                      |                      |                |     |        |
|    |      |                                                                                                    |                             |              |                                      |                      |                |     |        |

C. Please click on "+ Add"

| Home Data requests Required evidence Libraries | Export                                      |             |      |                      |               | ₽ (    |
|------------------------------------------------|---------------------------------------------|-------------|------|----------------------|---------------|--------|
| ♥ Filter ● View Q Search                       |                                             |             |      |                      |               | + Ad   |
| Name Job title                                 | Phone number Email                          |             |      | Status               | Roles         |        |
| Cherrie Scope 3                                | New user                                    |             | ×    | Active               | Administrator |        |
| Remko Scope 3                                  | First name *                                | Last name * |      | Invited              | Standard      |        |
|                                                | Jane<br>Gender<br>O Male ® Female O Unspeci | Doe         |      | Items per page: 10 👻 | 1-2 of 2      | I< < > |
|                                                | Role                                        |             |      |                      |               |        |
|                                                | × Standard                                  |             | × ¥  |                      |               |        |
|                                                | Language                                    |             |      |                      |               |        |
|                                                | English                                     |             | × •  |                      |               |        |
|                                                | Job title                                   |             |      |                      |               |        |
|                                                | Quality manager                             |             | × *  |                      |               |        |
|                                                | Phone number                                |             |      |                      |               |        |
|                                                | BV () × ¥                                   |             |      |                      |               |        |
|                                                | Email address *                             |             |      |                      |               |        |
|                                                | janedoe@impactbuying.com                    |             |      |                      |               |        |
|                                                | Cancel                                      | D           | Save |                      |               |        |
|                                                |                                             |             |      |                      |               |        |
|                                                |                                             |             |      |                      |               |        |
|                                                |                                             |             |      |                      |               |        |
|                                                |                                             |             |      |                      |               |        |
|                                                |                                             |             |      |                      |               |        |
|                                                |                                             |             |      |                      |               |        |
|                                                |                                             |             |      |                      |               |        |

D. Please fill-in the mandatory fields ("First name", "Last name" and "Email address") and click on "Save"

By clicking the save button the new user will be invited by email.

# 6. Need help?

In case you have any questions, you can use the contact details at the bottom of the page. We're happy to help! Good luck with filling in the questionnaire.